# e 京都ラーニング「お知らせ」登録アドレス管理マニュアル

#### 2016年4月

e京都ラーニングのお知らせ機能にメールアドレスを登録しておくと、自らの開講大学に かかわる科目および在籍大学生が受講している科目の休講等の情報が登録したメールアド レスに送られます。加盟校の単位互換・京カレッジご担当部署に置かれましては、部署内 で本情報を共有できるよう、下記の手順に従い、メールアドレスを登録いただきますよう お願い致します。

また、人事異動等によるご担当者様の変更等に伴い、登録したメールアドレスに変更が 生じる場合も、以下の手順を参考に登録アドレスの変更等を行っていただきますようお願 い申し上げます。

### <送付されるお知らせメール>

| 差出人:                                                                                                    | ekoto-info@consortium.or.jp |  |  |
|----------------------------------------------------------------------------------------------------|-----------------------------|--|--|
| 送信日時:                                                                                                    | 2014年4月8日火曜日 15:52          |  |  |
| 宛先:                                                                                                    | tg@consortium.or.jp         |  |  |
| 件名:                                                                                                    | [新規:49]その他授業に関するお知らせ        |  |  |
| 添付ファイル:                                                                                                    | 49その他授業に関するお知らせ.pdf         |  |  |
|                                                                                                    |                             |  |  |
| このメールは、大学コンソーシアム京都から、教務担当者が指定<br>したメールアドレスに送信しています。<br>このメールに返信をしないようにお願いいたします。<br>また、このメールに心当たりのない場合や不明な点がある場合<br>は、京都産業大学 事務局にお問い合わせください。                  |                             |  |  |
| こちらは 京都産業大学です。<br>J119 グローカル人材PBL についてお知らせがあります。                                                                                                    |                             |  |  |
| 【カテゴリ】<br>その他授業に関するお知らせ<br>【開講大学】<br>京都産業大学<br>【科目】<br>」119 グローカル人材PBL<br>【題名】<br>配当年次の訂正について<br>【お知らせ内容】<br>本科目の配当年次について、シラパスの記載に誤りがありました。<br>お詫びして訂正いたします。 |                             |  |  |
| (誤)2年次以上 → (ī                                                                                                    | E)3年次以上                     |  |  |
|                                                                                                    | 以上                          |  |  |

## <「お知らせ」へのメールアドレス登録方法>

1. e京都ラーニングヘログイン

e京都ラーニングにアクセスし、自大学の ID・パスワードでログインしてください。

| e京都ラーニングとは? なら生及び京(みやこ)<br>(いーことらーにんぐ) 位直換・京カレッジに満<br>種情報の確認、eラーニ                                 | ニンクシステムは、金融村団法人大学コンソーシアム宗都の単位直<br>カレッジ生の履修登録・学修支援システムです。本システムでは、1<br>供されているシラノ(スの閲覧や履修登録、接案に関する休補講号の6<br>ング科目の受講等のサービスを利用できます。                                                  |
|---------------------------------------------------------------------------------------------------|----------------------------------------------------------------------------------------------------|
| 初めての方は<br>利用案内ビデオを視聴ください ● 暦                                                                      | ID                                                                                                    |
| 2 初めてご利用の方はこちら 新規登録                                                                               | パスワード                                                                                                    |
| 開業 関連相目一覧をみる 利日一覧                                                                                 |                                                                                                    |
| <b>ハ</b> スワードを忘れた方はこちら (パスワード)                                                                    | ログイン                                                                                                    |
| 数線に関するお知らせ<br>(休補調情報など) あ306せ                                                                     | 学認認証へ                                                                                                    |
| ◆ 特色のある料目について                                                                                     | 個人情報はSSLにより暗号化して適慮いたします。<br>ブラウザのクッキー設定を有効にしてください。                                                                                                    |
| 大学コンソーシアム京都では、プラザ擁具科目や京都世<br>界遺産PBL科目を特色ある科目として受講を推奨してい                                           | 本システムをご利用頂くには次の環境が必要です。                                                                                                    |
| ます。詳しくはこちら<br>※単位互換価修生対象。 男力レッジ生は受講できない料<br>目もあります。<br>● 単位互換・界力レッジに関するお知らせはこちら                   | <ul> <li>Adobe Flash Player 10.0以降のブラグイン</li> <li>最新アップデートがインストールされた Windows 7 以降の<br/>ラステムもしくはMac OS X 10.10 以降</li> <li>Firefox 25以降, Internet Explorer 9.0以降のブラウザ</li> </ul> |
| <ul> <li>単位互換相目の出願手続きについてはこちら</li> <li>※京カレッジ生は弊集ガイドをご覧ください。</li> </ul>                           | <ul> <li>◆ 500 Kbps 以上のブロードバンド接続</li> </ul>                                                                                                    |
| + e京都ラーニングのご利用にあたってのよくある質問は<br>こちら<br>◆ 受講生用e京都ラーニング操作マニュアルはこちら                                   | 他大学科目 受講制度<br>単位互換特設サイト                                                                                                    |
| この必要の 歴史などのお知らせを読得電話から経営することができます。<br>(2011年1月1日) (2011年1日日の日本の日本の日本の日本の日本の日本の日本の日本の日本の日本の日本の日本の日 | 総大学コンソーシアム京都<br>能大学コンソーシアム京都                                                                                                    |

# 2.「お知らせ」のページへ移動

e京都ラーニングにログインしたら、下図のような画面が表示されます。

「【休講補講等】お知らせ」をクリックしてください。

| ▶科目一覧                                                                                                    | コンソ事務職員さん(ログアウ)                                                                                                    |  |  |  |  |  |
|----------------------------------------------------------------------------------------------------|----------------------------------------------------------------------------------------------------|--|--|--|--|--|
| [送出処理]<br>所需学生出版/常結状況 通道 出版一括確定 通道 出版 日日 (受入处理) (受入处理) (受入处理) (受入处理) (使入处理) (使为处理) (使为处理) ((使为处理) ((b) (b) (b) (b) (b) (b) (b) (b) (b) ( |                                                                                                    |  |  |  |  |  |
| : 🎎 (次年度) 📝 パスワード変更 🔒 (休濃濃濃等) 🕕 🚽 →ルズ マスタ登録 🕕 ヘルズ                                                                                                    | r 🤪                                                                                                    |  |  |  |  |  |
| マニュアルビデオ 🤪                                                                                                    |                                                                                                    |  |  |  |  |  |
|                                                                                                    |                                                                                                    |  |  |  |  |  |
| ド 検索                                                                                                    |                                                                                                    |  |  |  |  |  |
| マ 選択されていません ・ 制度種別 選択されていません・                                                                                                    |                                                                                                    |  |  |  |  |  |
| D 料目名                                                                                                    |                                                                                                    |  |  |  |  |  |
| 学 大学コンソーシアム京都 ▼ 開講形態 選択されていません…▼                                                                                                    |                                                                                                    |  |  |  |  |  |
| D 学内科目名                                                                                                    |                                                                                                    |  |  |  |  |  |
|                                                                                                    |                                                                                                    |  |  |  |  |  |
|                                                                                                    |                                                                                                    |  |  |  |  |  |
| 下表テータを CSV(text形式)でダウンロード TSV(text形式)でダウン                                                                                                    | ロード PDF形式で出力(印刷)                                                                                                    |  |  |  |  |  |
|                                                                                                    |                                                                                                    |  |  |  |  |  |
|                                                                                                    |                                                                                                    |  |  |  |  |  |
| - 「ボジチ調圧」Rの×化塩屋~不米につなヽロキのに「ハチコンソーンアム」0 2016年04月30日(工)~2016年12月10日(工<br>からもの」 京都 0分~11時30分                                                                                                    | .)2回時 10時0 対国投業(ノフ<br>ザ)                                                                                                    |  |  |  |  |  |
|                                                                                                    | ▶ 料目一覧     (日出約年)     (日出約年)     (日出約年)     (日出約年)     (日出約年)     (日出約年)     (日出約年)     (日出約年)     (日出約年)     (日出約年)     (日出約年)     (日出約年)     (日出約年)     (日出約年)     (日出約年)     (日出約年)     (日出約年)     (日出約年)     (日出約年)     (日出約年)     (日出約年)     (日出約年)     (日出約年)     (日出約年)     (日出約年)     (日出約年)     (日日     (日日 |  |  |  |  |  |

## 3. メールアドレスの登録画面へ移動

お知らせ一覧のページから、「メール配信先登録」をクリックします。

※受講生へのお知らせ情報の登録を行う場合は、「お知らせ新規登録」(青色枠内)をクリックします。

| e 京都ラーニング >                | お知らせ一覧                                                                                                  | コンソ事務職員さん(ログアウト) |
|----------------------------|----------------------------------------------------------------------------------------------------|------------------|
| 【当該年度】 [注:3]<br>科目一覧 日本 所屬 | 出战理] [送出炮理] [受入処理] 《 [受入処理] 《 [受入処理] 》 [受入処理] 《 [受入処理] 《 成績置号付与 《 ( ) ( ) ( ) ( ) ( ) ( ) ( ) ( ) ( ) ( |                  |
| 所属大学利用者一覧 🍱                | 次年度]<br>シラバス入力 📝 パスワード変更 Ω 【休湯補湯等】 🕕 ッール 🏇 マスタ登録 🕕 ヘルプ                                                  | 9                |
| マニュアルビデオ 😱                 |                                                                                                    |                  |
|                            | メール記憶先監修 お知らせ新機監修                                                                                       |                  |
| カテゴリ                       | 選択されていません ▼                                                                                             |                  |
| <b>開大字</b>                 | 大学コンソーシアム京都                                                                                             |                  |
| 料目CD                       | (部分一致)                                                                                                  |                  |
| 料目名                        |                                                                                                    |                  |
|                            | 他来                                                                                                    |                  |

### 4. メールアドレスの登録・削除

(1) メールアドレスを新規に登録する場合

「配信先メールアドレス」の枠内にある「メールアドレス」欄に登録するメールアドレ スを、「備考」欄に大学名と部署名(個人アドレスの場合は個人名も)ご入力の上、追加 をクリックしてください。

(2) 登録されているメールアドレスを削除する場合

所属大学の登録されているアドレスが「登録者一覧」の表内に表示されます。登録され ている不要なアドレスは、「削除」をクリックすることで、登録を外すことができます。

| e 京都ラーニング <b>)お知らせ配信先一覧</b>        |                              | コンソ事務職員さん(ログアウト |
|------------------------------------|------------------------------|-----------------|
| 【当該年度】<br>科目一覧 型型 所属学生出願/醫修状況。2013 | 送出処理] 2000 [受入処理] 🧼 [受入処理] 🧼 | 【受入処理】          |
| 所属大学利用者一覧 ೂ (次年度) 📝 パス             | フード変更 🔒 【休講補講等】 🕕 ッール 🏇 🤜    | マスタ登録 🕕 ヘルプ 字   |
| マニュアルビデオ 🤪                         |                              |                 |
|                                    |                              |                 |
| 大学                                 | * 大学コンソーシアム京都                |                 |
| メールアドレス                            | 1                            |                 |
| 備考                                 | * (100字以内)                   |                 |
|                                    | ie.hD                        |                 |
|                                    |                              |                 |
|                                    | no#-rt                       |                 |
| <br>大学                             | <u>アドレス</u>                  | 福考 1844         |
| 大学コンソーシアム京都                        | tg@consortium.or.jp          | お知らせ 削除         |
|                                    | 戻る                           |                 |